## Nanospec 2021 (ポスター講演、ポスター講演者向け)

ポスターセッションは、大きなパーティー会場のような仮想ワークスペースを提供するクラウドベ ースのプラットフォームである Remo を使用して開催されます。参加者は、ポスターセッションに 出席し、テーブルに参加することでリアルタイムでの対面のやり取りを行うことができます。対面 で近い形でのディスカッションが Nanospec 2021 の目的の 1 つであるため、Remo を使用していま す。

ポスター講演を申し込む前に、以下をよくお読みください。

### ステップ1. Remo アカウントの作成(全参加者向け)

■Remo ウェブサイト

Remo ウェブサイト (https://remo.co/) にアクセスし、ログインボタンをクリックします。

次に、 [今すぐサインアップ] をクリックして、姓名、メールアドレス、パスワードを入力しま す。Google アカウントでサインアップすることもできます。

| Remo      | Products ~ | Pricing ~ | Product Demos | Resources ~ | Press v | About Us | Login | Start Free Trial |
|-----------|------------|-----------|---------------|-------------|---------|----------|-------|------------------|
| ■Remo のユ- | -ザー名(      | 重要)       |               |             |         |          |       |                  |
| 以下のように    | 、Remo の    | [姓名]      | を変更してく        | ください。       |         |          |       |                  |
| ・ポスター講    | 演者:「P_     | _xxx_姓名   | (組織)」         | 列:P_001_L   | 山田太郎    | い (ナノラ   | 大学)   |                  |
| ・参加者:「    | 姓名(組織      | 战名)」例     | 问:山田太郎        | (ナノ大学)      |         |          |       |                  |
|           |            |           |               |             |         |          |       |                  |

| Joined Events       | • | Edit Profile Add Profile Picture                      | P<br>My Profile |
|---------------------|---|-------------------------------------------------------|-----------------|
| <b>O</b> My Profile |   | <b>Full Name *</b><br>P_Taro Yamada (Chirality Univ.) | (」) Sign Out    |
| 😥 Be a Host         |   | Headline                                              |                 |
| Reed Support?       | * | Company Save Changes Cancel                           |                 |

※ Google アカウントをお勧めしますが、他の電子メールでもかまいません。 イベントを作成しな い限り、14 日間の無料トライアルはカウントダウンされません。 ステップ 2. Remo を開始するための準備(全参加者向け)

## ■必要条件

明るい場所にいることを確認してください。カメラ、スピーカー、マイクまたはヘッドセットを備 えた PC、Chrome ブラウザ(強く推奨)または Safari / Firefox、および高速インターネットアクセス /イーサネットが必須です。 PC からの音が、PC を介して会議に響く可能性があるため、ヘッドホン またはイヤフォンの使用をお勧めします。

※Remoのシステムは予告なく変更される場合がございますので、あらかじめご了承ください。

■Remo システムチェック(重要)

https://remo.co/mic-cam-test/

上記 URL を確認し、システム環境設定のセキュリティ&プライバシーセクションからブラウザがマ イクとカムにアクセス出来るように設定できます。

■参加 URL link

2月中旬以降にメールでお知らせします。

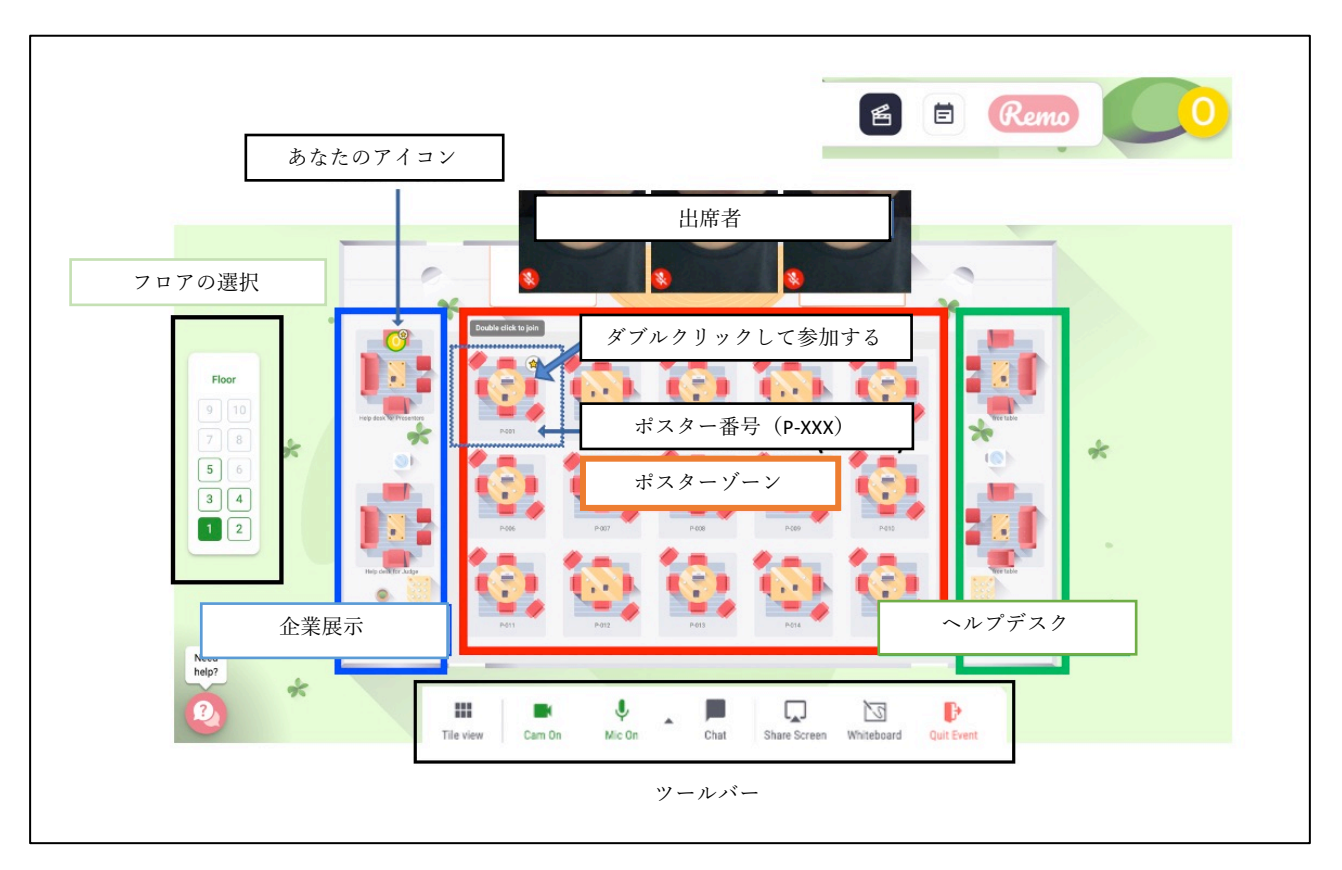

## ステップ3. ポスターフロアに参加する(全参加者向け)

- ■ポスターゾーン
- ・1 テーブル=1 ポスターボード
- ・フロア内のポスターはすべてテーブルで利用できます。

※ポスター講演者(ポスター番号 P-xxx)が P-xxx で発表中です。

- ■フロア選択
- ・他のフロアに移動する場合は、希望の [フロア] を入力してください
- ■ツールバー (画面下部)
- Title View/ Back to Floor button :画面表示を切り替える
- Cam On/ MIC On: カメラとマイクのオンとオフ
- Chat:チャットしたい相手を選択します

Share Screen:テーブルにいる人々のためにプレゼンテーションデータを共有します

#### ■他のテーブルへの移動

- ・アイコンの位置を確認してください
- ・移動するテーブルをダブルクリック

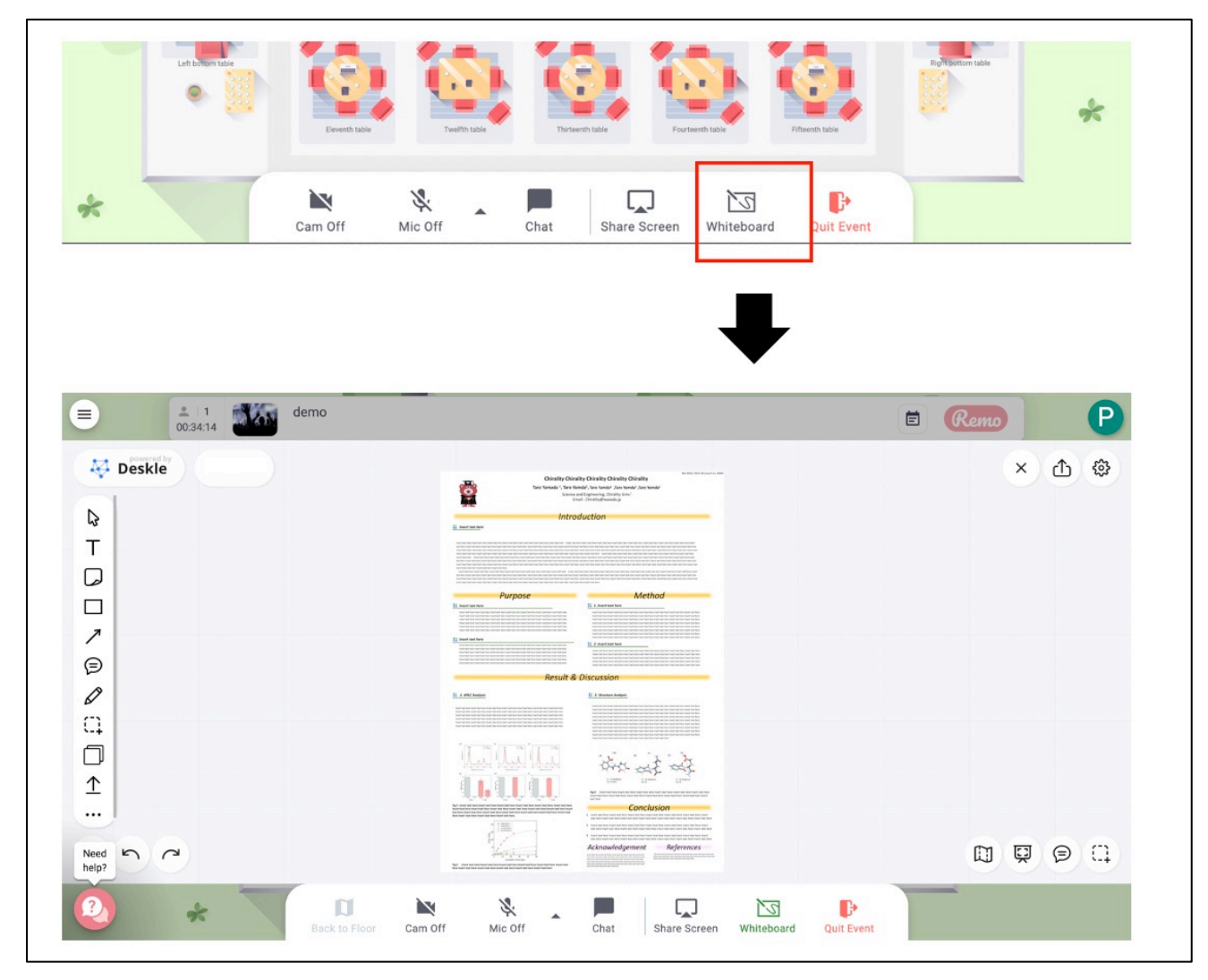

# ステップ4. プレゼンテーションに参加する方法(全参加者向け)

- ※ポスターテーブルにアクセスする際は、 [ホワイトボード] を開いてポスターをご覧ください。
- ・ポスター画像はパソコンで自由に拡大縮小できます。
- ・ディスカッション終了後はポスターテーブルにとどまらないでください。

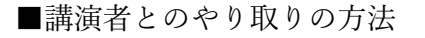

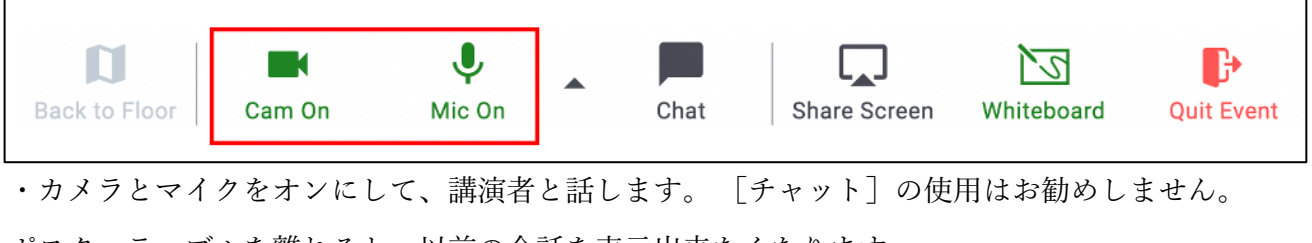

ポスターテーブルを離れると、以前の会話を表示出来なくなります。

## ■コメントの残し方

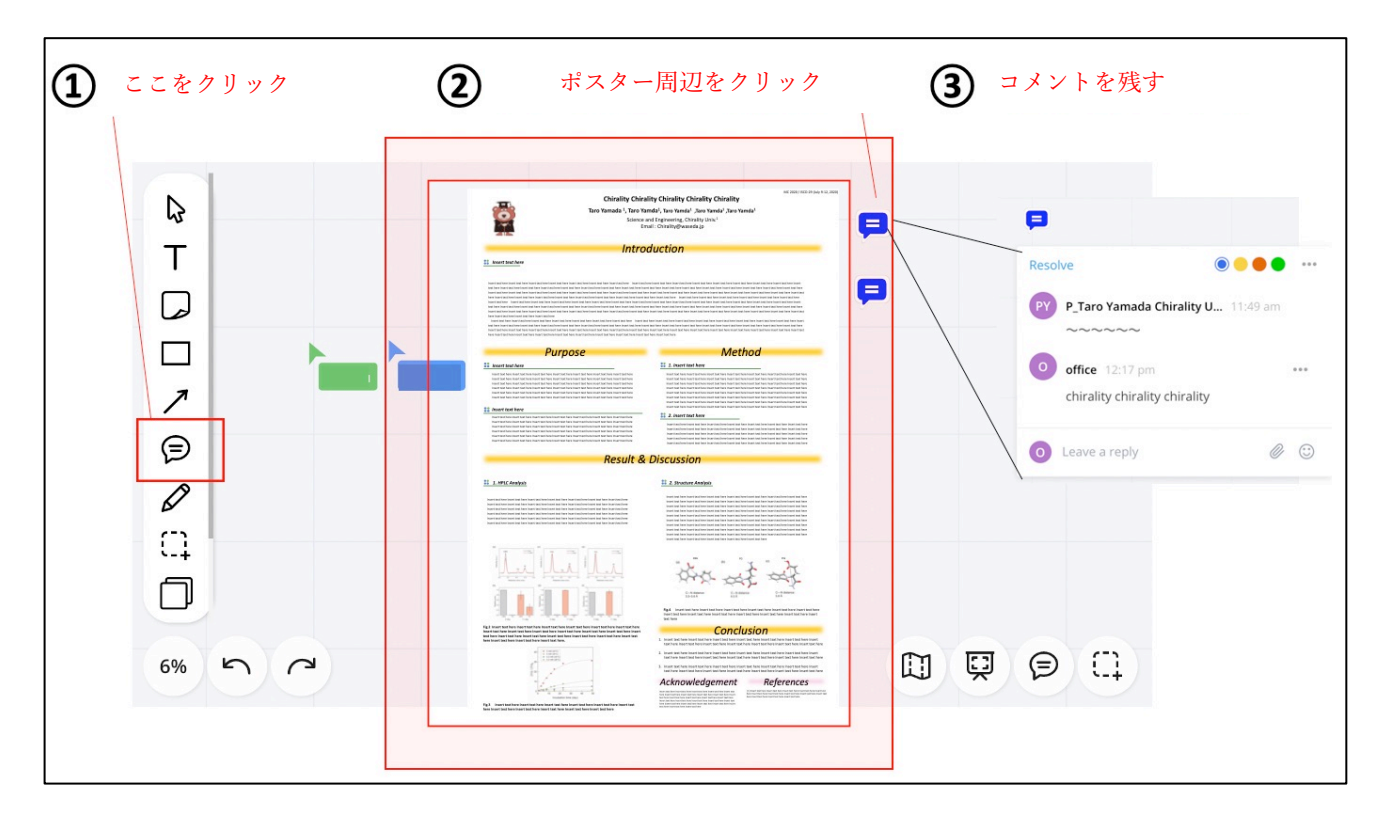

## ■コメントの表示方法

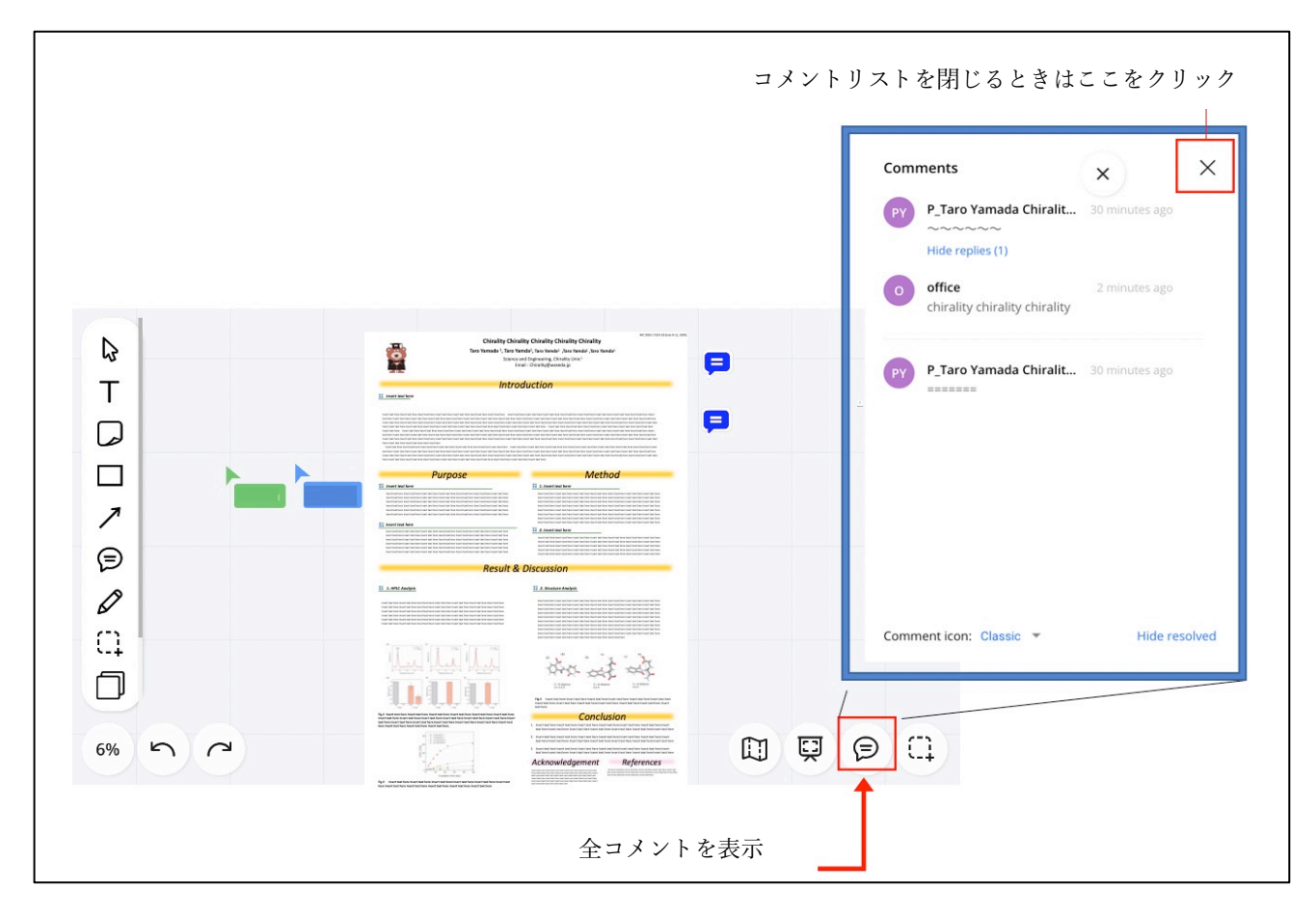

# ステップ 5. プレゼンテーションを準備して表示する方法(ポスター講演者用)

1.ホワイトボードを開きます。

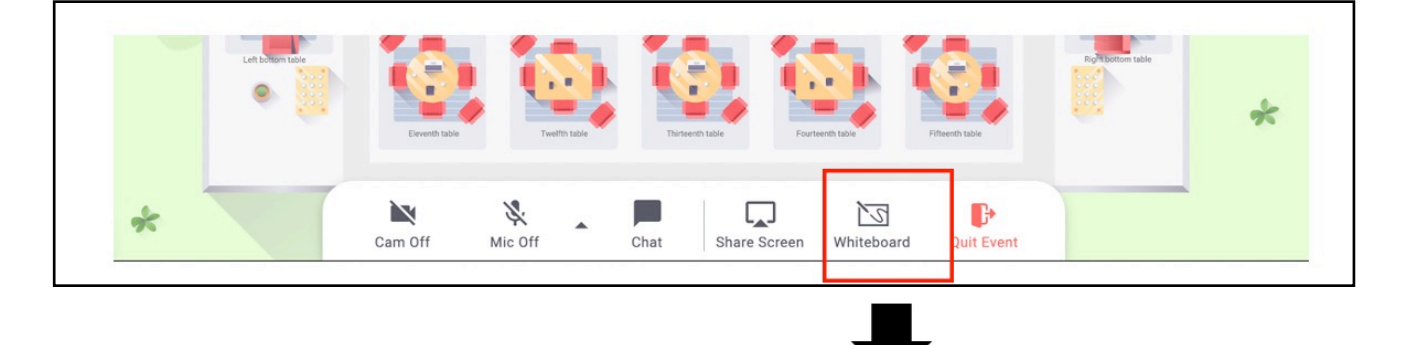

2.ホワイトボードにポスターをアップロードします

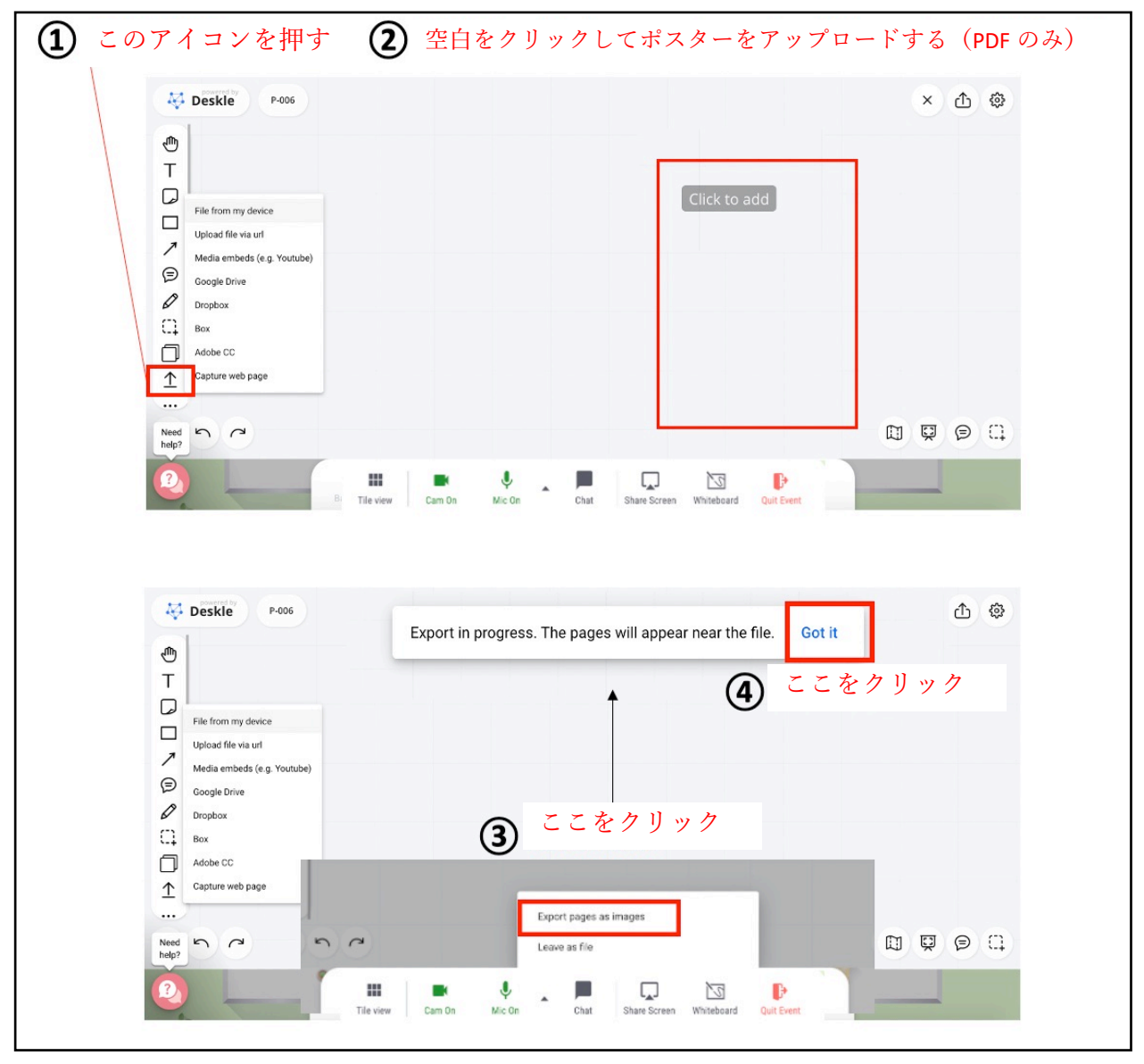

| C Copy link<br>✓ Edit<br>⊡ Create Area                                                                                                    |
|----------------------------------------------------------------------------------------------------|
| Copy Cmd + C<br>Duplicate Cmd + D                                                                                                    |
| Introduction      Introduction      Fix                                                                                                    |
| Purpose Methe<br>Send to back PgDn                                                                                                    |
|                                                                                                    |
|                                                                                                    |
| Controllary on and an and a second second se |
|                                                                                                    |

3.ポスター画像は、他の人がダウンロードできないように [ロック] する必要があります。

4. [削除]ボタンを押すか、3つの点のアイコンを押して[削除]を選択することにより、ポスター画像の左上にある小さな PDF アイコンも削除します。

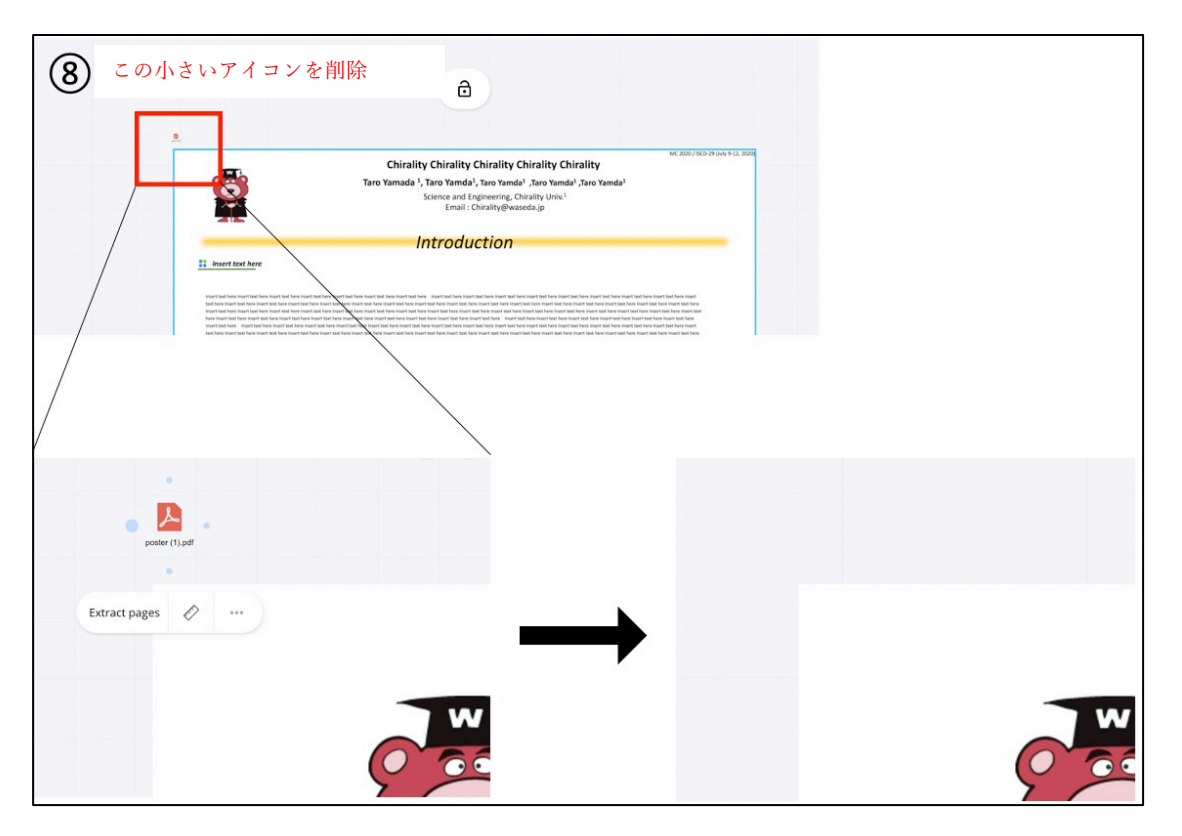

※インフォメーション YouTube Remo official channel https://www.youtube.com/channel/UCXz-ypDKTaTFxinSmVbPekg Remoイベント https://remo.co/guided-tours/ FAQs https://remo.co/frequently-asked-questions/ Remo system check https://remo.co/mic-cam-test/